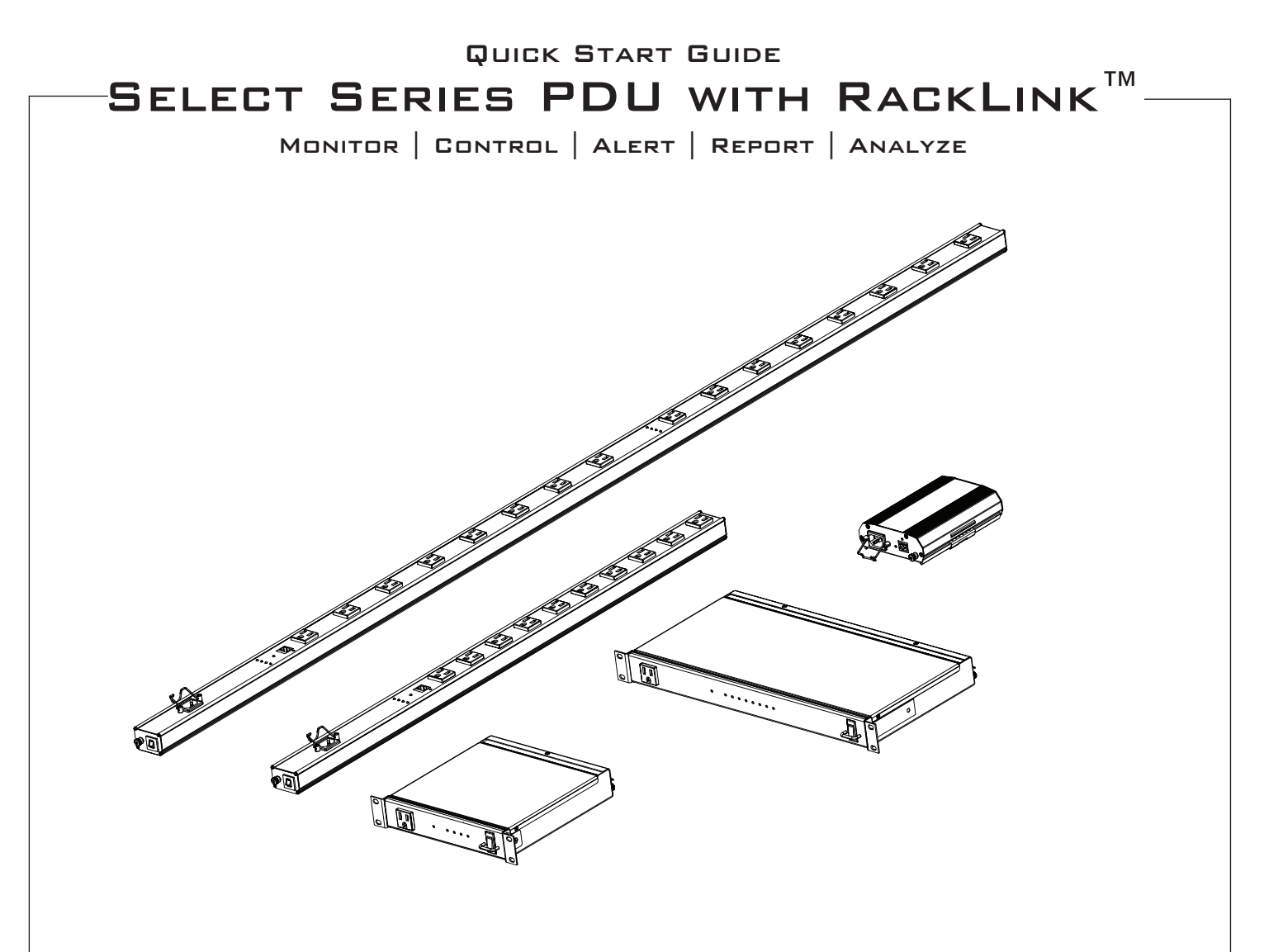

# THANK YOU

Thank you for purchasing a Select Series PDU with RackLink<sup>™</sup> product. Please read these instructions thoroughly before installing this product.

# **PRODUCT FEATURES**

- Available in horizontal rack (RLNK-915R), half rack (RLNK-415R), compact (RLNK-215), and vertical (RLNK-1015V and RLNK-1615V) models.
- Remotely reboot connected equipment.
- Integrated sequencing.
- Set email alerts.
- Access the following link for software downloads, firmware updates, and the Select Series PDU with RackLink User Manual:

www.middleatlantic.com/downloads

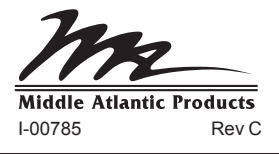

| ead these instructions.                                 | <ul> <li>Heed all warnings.</li> </ul>                                                 | Clean only with dry cloth.                                                                        |                                                                                                    |
|---------------------------------------------------------|----------------------------------------------------------------------------------------|---------------------------------------------------------------------------------------------------|----------------------------------------------------------------------------------------------------|
| ep these instructions.                                  | <ul> <li>Follow all instructions.</li> </ul>                                           | <ul> <li>Only use attachments/accessories sp</li> </ul>                                           | ecified by the manufacturer.                                                                               |
| DANGER HAZARD<br>presence of uninsula<br>persons.       | OUS VOLTAGE: The lightning<br>ated dangerous voltage within t                          | flash with the arrowhead symbol, within an each<br>ne product's enclosure that may be of sufficie | quilateral triangle is intended to alert the user to<br>ent magnitude to constitute a risk of electric sho |
| WARNING: A warnin                                       | ng alerts you to a situation that                                                      | could result in serious personal injury or deat                                                   | h.                                                                                                    |
| CAUTION: A caution                                      | n alerts you to a situation that n                                                     | nay result in minor personal injury or damage                                                     | to the product and/or property.                                                                            |
| NOTE: A note is use                                     | ed to highlight procedures perta                                                       | ining to the installation, operation, or mainten                                                  | ance of the product.                                                                                       |
| WARNING: Failur<br>equipment or void<br>specifications. | e to read, understand and f<br>ling of the warranty. It is the                         | ollow the following information can resu<br>responsibility of the Installer/User to er            | It in serious personal injury, damage to th<br>nsure that this product is loaded according                 |
| CAUTION: The so                                         | ocket-outlet shall be installe                                                         | d near the equipment and shall be eas                                                             | ily accessible.                                                                                            |
| CAUTION: Use in                                         | door in dry locations only.                                                            |                                                                                                   |                                                                                                    |
| STRUCTIONS IN                                           | MPORTANTES SUR                                                                         | LA SÉCURITÉ                                                                                       |                                                                                                    |
| e ces instructions.                                     | Respectez tous les avertis                                                             | sements. • Nettoyer uniquement avec un                                                            | chiffon sec.                                                                                               |
| nservez ces instructions.                               | Suivez toutes les instruction                                                          | • N'utilisez que des accessoires                                                                  | s spécifiés par le fabricant.                                                                              |
| DANGER TENSION<br>présence de tension<br>tion.          | I DANGEREUSE: Le symbole on dangereuse non isolée dans l'                              | le la pointe de flèche, dans un triangle équila<br>enceinte du produit qui peut être d'une ample  | téral, est destiné à alerter l'utilisateur sur la<br>eur suffisante pour constituer un risque d'électro    |
| AVERTISSEMENT:                                          | Un avertissement vous avertit                                                          | d'une situation pouvant entraîner des blessur                                                     | es graves ou la mort.                                                                                      |
| ATTENTION: Une a                                        | ttention vous avertit d'une situa                                                      | tion pouvant entraîner des blessures mineure                                                      | es ou des dommages au produit et/ou à la                                                                   |
| REMARQUE: Une r                                         | emarque est utilisée pour mettr                                                        | e en évidence les procédures relatives à l'ins                                                    | tallation, au fonctionnement ou à l'entretien du                                                           |
| AVERTISSEMEN<br>dommages à l'équest chargé confor       | T: Refus de lire, comprend<br>uipement ou invalider la ga<br>mément aux spécifications | e et suivre la renseignements suivants<br>rantie. Il est la responsabilité de l'insta             | peut traduire par de graves blessures, o<br>llateur/utilisateur de s'assurer que ce pro                    |
| CAUTION: La pris                                        | se de courant doit être insta                                                          | llée près de l'équipement et doit être fa                                                         | cilement accessible.                                                                                       |
| CAUTION: Pour ê                                         | ètre utilisé en intérieur dans                                                         | un endroit sec seulement.                                                                         |                                                                                                    |
| JPPLIED COMPO                                           | NENTS AND HARDV                                                                        | VARE                                                                                              | _                                                                                                    |
| ORIZONTAL MODEI                                         | LS (RLNK-915R AND RL                                                                   | .NK-415R)                                                                                         |                                                                                                    |
|                                                         |                                                                                        |                                                                                                   |                                                                                                    |
|                                                         |                                                                                        |                                                                                                   |                                                                                                    |
| (both RLNK-915R a                                       | and 1                                                                                  |                                                                                                   |                                                                                                    |
| RLNK-415R show                                          | n)                                                                                     | CH                                                                                                | Power                                                                                                    |
|                                                         |                                                                                        | Ferrite                                                                                           | Cable                                                                                                    |
|                                                         |                                                                                        |                                                                                                   |                                                                                                    |

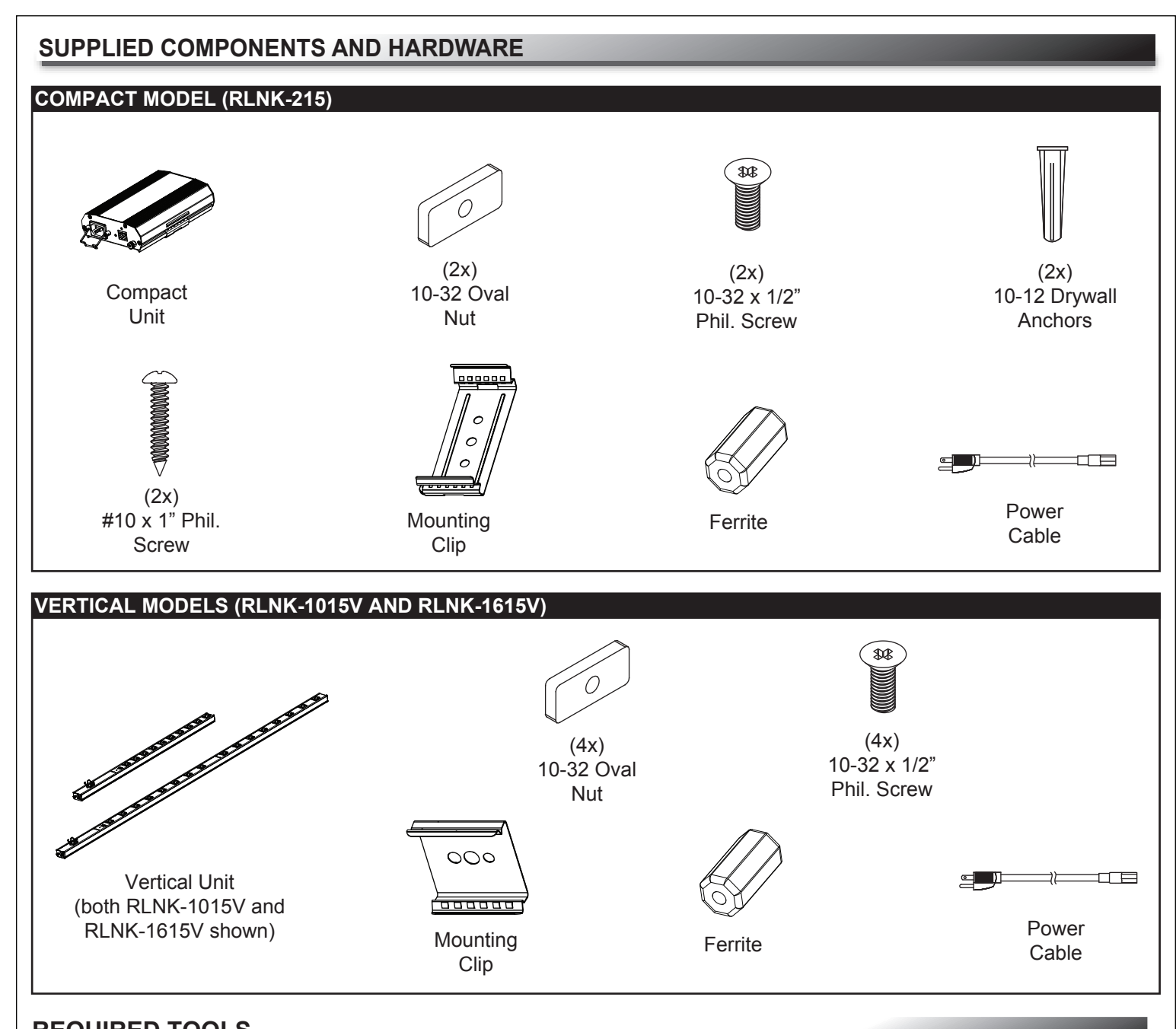

# REQUIRED TOOLS

• #2 Phillips Screwdriver

**WARNING:** Use tools with caution and follow all necessary safety protocols. **AVERTISSEMENT:** Utiliser des outils avec prudence et suivre tous les protocoles de sécurité nécessaires.

# RACKLINK HARDWARE SETUP

WARNING: For safety instructions, refer to the "Select Series PDU with RackLink User Manual" at www.middleatlantic.com/downloads.

AVERTISSEMENT: Pour obtenir des instructions de sécurité, reportez-vous à la "Select Series PDU with RackLink User Manual" à www.middleatlantic.com/downloads.

- 1. Install the device in the location it will reside.
- 2. Plug the device into a properly grounded AC power source.
- 3. Connect the device to your network using a shielded Cat 5 cable, or better.
- 4. Attach the ferrite provided (part number: 600-01660) as close as possible to the connector going into your device on your shielded Cat 5 cable. (FIGURE A)

**NOTE**: The following hardware setup instructions apply to vertical (RLNK-1015V and RLNK-1615V) and the compact (RLNK-215) models only.

Ferrite

**FIGURE A** 

Infinite

Positional Slot

Nut

Rackrail

Mounting

Bracket

## Installing Vertical (RLNK-1015V and RLNK-1615V) Models in an Enclosure

- 1. Install the mounting clips through the infinite or fixed position holes in a Middle Atlantic Product enclosure as shown. (FIGURE B)
- 2. Insert the PDU by gently tapping with the palm of your hand.

**TIP**: To remove the PDU from the mounting clips, wedge a flat head screwdriver between the side of the PDU and clip, and gently pry the PDU from the clip as shown. (FIGURE C)

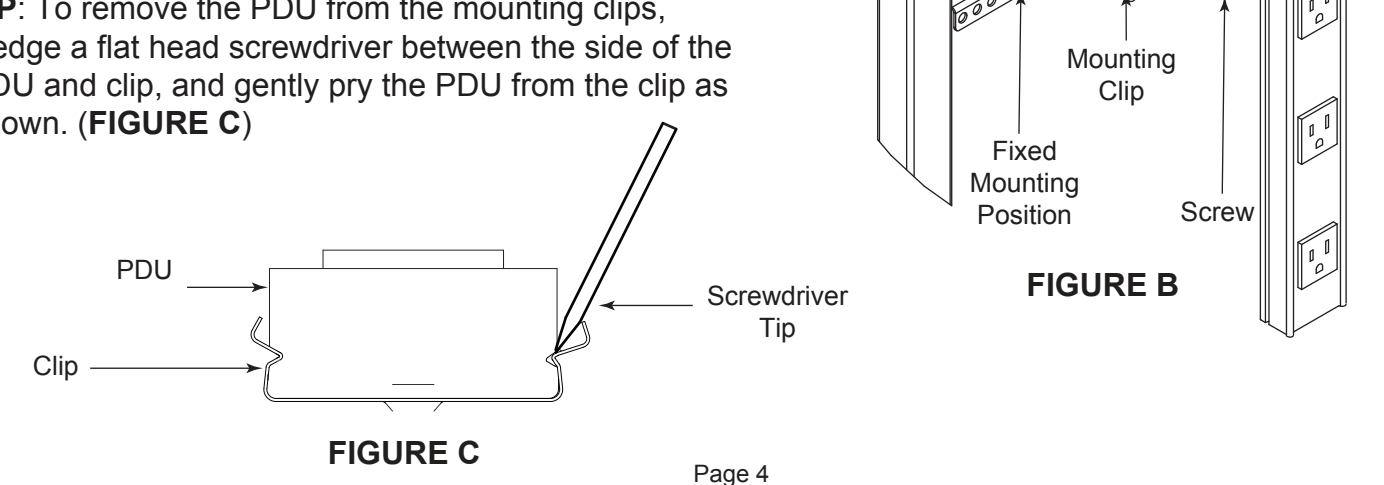

## RACKLINK HARDWARE SETUP

# Installing The Compact (RLNK-215) Model in an Enclosure

- 1. Install mounting clip into the desired location using the outer two provided mounting holes. (**FIGURE D**)
- 2. Insert the RLNK-215 into the mounting clip. (FIGURE C)

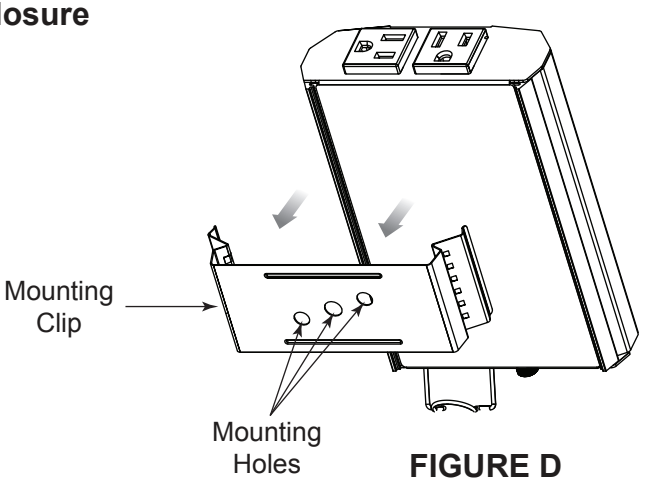

#### NETWORKING DEFAULTS

The default network setup is DHCP and the default static address is 192.168.1.200.

## INSTALLING THE DEVICE DISCOVERY SOFTWARE

1. Download and run the Device Discovery **setup.exe** file for PC or MAC from:

www.middleatlantic.com/downloads

2. Follow the steps until the Device Discovery tool launches.

3. When launched, the Device Discovery tool discovers all RackLink devices on the same subnet.

For more information about installing the Device Discovery tool, refer to the "Select Series PDU with RackLink User Manual" at www.middleatlantic.com/downloads, or contact support at 1-800-266-7225.

## ACCESSING YOUR RACKLINK VIA THE BROWSER-BASED INTERFACE

1. Locate your device on the list shown in the Device Discovery tool and launch the browser-based interface by clicking the corresponding Device Control button.

**NOTE**: The default account names and passwords for the Administrator, User, and Control Systems accounts, respectively, on your RackLink device are as follows:

| Administrator Account | User Account   | Control System Account |
|-----------------------|----------------|------------------------|
| Username: admin       | Username: user | Username: user         |
| Password: admin       | Password: user | Password: password     |

For more information about using the browser-based interface, refer to the "Select Series PDU with RackLink User Manual" at www.middleatlantic.com/downloads, or contact support at 1-800-266-7225.

# ALERT LED STATES

An LED labeled ALERT on your PDU indicates various states. This table explains how to interpret the LED states.

| Alert LED State    | What It Means                                         |
|--------------------|-------------------------------------------------------|
| Blinking Green     | Acquiring IP address (during startup).                |
| Green              | Normal operation, IP acquired, and no alarms.         |
| Blinking Green/Red | No alarms, running on default IP (DHCP not acquired). |
| Blinking Red       | Lost IP connection.                                   |
| Red                | Network is active, alarms present.                    |

#### UPDATING RACKLINK DEVICE FIRMWARE

## NOTE:

- The current firmware version installed on your RackLink appears on the lower-left of all browser-based interface screens.
- For more information about firmware updates, refer to the "Select Series PDU with RackLink User Manual" at www.middleatlantic.com/downloads, or contact support at 1-800-266-7225.
- 1. Access the latest version of the RackLink device firmware.
- 2. Sign in to the browser-based interface using the admin/admin account.
- 3. Click **Menu > Firmware**.
- 4. Click Choose File and locate the latest version of the firmware from Step 1.
- 5. Click Upload.

The screen indicates that it's uploading the firmware file and eventually shows a completed status.

6. Click Restart Unit.

The Upload Reminder pop-up appears.

7. Click Restart.

At this point, the unit will restart, install the new firmware, and return to the main page.

## TROUBLESHOOTING

## **Forgotten Password**

Press the Restore Defaults button on the device. This will default the login and password to admin/admin. **NOTE**: Pressing this button also defaults the device to using DHCP.

#### **Cannot Access User Interface**

Check to see if you can access a general webpage. Verify the green LED on your Ethernet port is lit solid and the yellow LED is blinking.

## Unit Will Not Operate After Firmware Upgrade

Contact support at 1-800-266-7225.

#### **RackLink Not Receiving Power**

Check that your power cable is securely fastened and confirm the circuit breaker on the unit is in the ON position.

Plug another device into the same receptacle and see if the other unit receives power.

#### WARRANTY

For warranty information, refer to http://www.middleatlantic.com/company/about-us.aspx#warranty

#### **Corporate Headquarters**

Corporate Voice: 973-839-1011 - Fax: 973-839-1976 / International Voice: +1 973-839-8821 - Fax: +1 973-839-4982 www.middleatlantic.com - info@middleatlantic.com

#### Middle Atlantic Canada

Voice: 613-836-2501 - Fax: 613-836-2690 / ca.middleatlantic.com - customerservicecanada@middleatlantic.ca

#### Factory Distribution USA: NJ - CA - IL Canada: ON - BC

At Middle Atlantic Products we are always listening. Your comments are welcome.

Middle Atlantic Products is an ISO 9001 and ISO 14001 Registered Company.

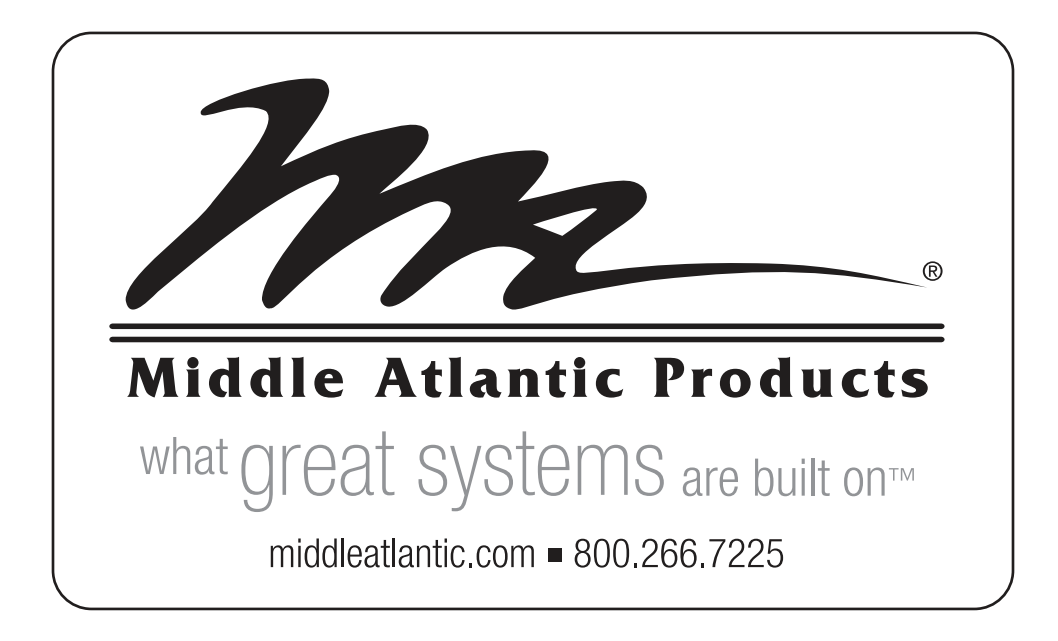